# IMAT Attendee Instructions

R

### Intro

There are four steps to using this system, only one of which is recurring – the first three are onetime.

### Prior to or during the meeting

- (one time) Get a free Web Account if you don't already have one. Keep your contact data in this area up to date.
- 2. (one time) Register your Interest Areas in myProject if you haven't done so already (it's up to you to keep this updated as needed)

### During the Meeting

- 3. Log onto IMAT (the chair will provide you with the URL to access this system)
- 4. (Each Meeting Breakout) Register your attendance and affiliation

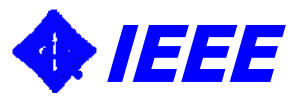

# Step 1: Get a free Web Account

- If you already have an IEEE Web Account you can skip to the next step
- Otherwise log onto http://development.standards.ieee.org and click on the link to get a Web Account

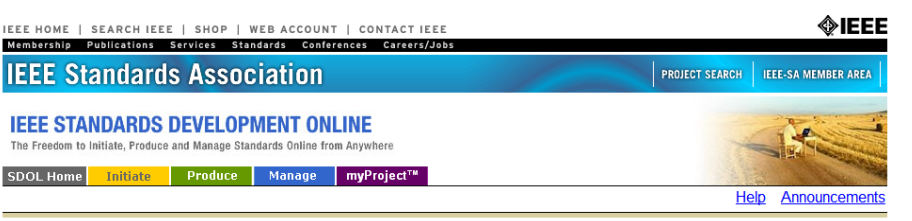

#### Welcome to IEEE Standards Development Online, the Standards Association's electronic tool for managing your projects

Please use your IEEE Web Account username and password to begin using this system.

An IEEE Web Account provides IEEE members, IEEE-SA Members and other valued customers access to a variety of IEEE online services.

| Username: |  |
|-----------|--|
| Password: |  |

Login

Need an IEEE Web Account or forget your username or password?

Note: IEEE uses Cookies for Web Account Registration, Change Password and Recover Username/Password

Note that you must have an IEEE Web Account in order to get credit for any breakouts you attend.

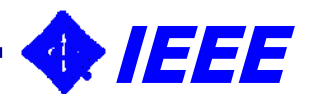

## Step 2: Set your myProject **Interest Areas**

#### Go to

- http://development.standards.ieee.org and enter your Username (Web Account ID) and password to get into myProject
- If you have already selected your Interest Areas in myProject, you may skip this step; otherwise....
- Select Manage Activity Profile • and drill down to select the WG and/or Project(s) in which you have an interest
- For each of these you will have to specify your affiliation

|   | IEEE Computer Society                                                                                                    | <u>C</u>                        |                                    |
|---|----------------------------------------------------------------------------------------------------|---------------------------------|------------------------------------|
|   | E Design Automation                                                                                                    | <u>C/DA</u>                     | Victor Berman                      |
|   | Foundation for Intelligent Physical Agents                                                                                                    | <u>C/FIPA</u>                   | James J Odell                      |
|   |                                                                                                    | <u>C/IA</u>                     | John L Cole                        |
|   | Local and Metropolitan Area Networks                                                                                                    | <u>C/LM</u>                     | Paul Nikolich                      |
|   | Higher Layer LAN Protocols Working Group                                                                                                    | <u>C/LM</u> /WG802.1            | <u>Anthony A</u><br><u>Jeffree</u> |
|   | 🗄 🗖 Logical Link Working Group                                                                                                    | <u>C/LM</u> /WG802.2            | Paul Nikolich                      |
|   |                                                                                                    | <u>C/LM</u> /WG802.3            | <u>Robert M</u><br><u>Grow</u>     |
| , | 🗄 🗖 Token Ring Working Group                                                                                                    | <u>C/LM</u> /WG802.5            | Paul Nikolich                      |
|   | □ □ Wireless LAN Working Group                                                                                                    | <u>C/LM</u> /WG802.11           | Stuart J Kerry                     |
|   | IEEE Standard for Information Technology - Telecommunications and<br>Information Exchange Between Systems - Local and Metropolitan Area<br>Networks - Specific Requirements - Part 11: Wireless LAN Medium Access<br>Control (MAC) and Physical Layer (PHY) Specifications | <u>C/LM</u> /WG802.11/P802.11   | <u>Stuart J Kerry</u>              |
|   | Recommended Practice for the Evaluation of 802.11 Wireless Performance                                                                                                    | <u>C/LM</u> /WG802.11/P802.11.2 | Stuart J Kerry                     |

Standard for Information Technology-Telecommunications and information exchange between

- systems-Local and metropolitan area networks-Specific requirements-Part 11: Wireless LAN Medium Access Control (MAC) and Physical Layer (PHY)
  - Richard H Paine

specifications Amendment : Radio Resource Measurement of Wireless

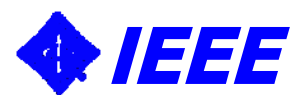

# Step 3: Log onto IMAT

- Make sure you have an IEEE Web Account per Step 1
- Make sure you've designated your myProject Interest Areas per Step 2
- Log into IMAT using your IEEE Web Account username and password. The chair for the meeting will advise the URL to log into for this meeting.

| OME                                                   |                                                                                                    |                                                                                                    |                                                                                                    |     |
|-------------------------------------------------------|----------------------------------------------------------------------------------------------------|----------------------------------------------------------------------------------------------------|----------------------------------------------------------------------------------------------------|-----|
|                                                       | IEEE Attend                                                                                                    | lance Tool                                                                                                    |                                                                                                    |     |
| relcome to the IEEE Attenda                           | nce Tracking system. This system provides                                                                                                    | onsite attendance tracking i                                                                                                    | integrated with the IEEE myProject** syste                                                                              | em. |
|                                                       | Active M                                                                                                    | leetings                                                                                                    |                                                                                                    |     |
|                                                       | There are no meetings active                                                                                                    | for attendance at thi                                                                                                    | s time.                                                                                                    |     |
|                                                       |                                                                                                    |                                                                                                    |                                                                                                    |     |
|                                                       | Upcoming                                                                                                    | Meetinas                                                                                                    |                                                                                                    | -   |
| Test for TPD Staff Meeting<br>P1901 WG Meeting - Test | Piscataway<br>Piscataway                                                                                                    | US                                                                                                    | 2009/04/23<br>2009/04/27                                                                                                |     |
|                                                       |                                                                                                    |                                                                                                    |                                                                                                    |     |
|                                                       |                                                                                                    |                                                                                                    |                                                                                                    |     |
|                                                       |                                                                                                    |                                                                                                    |                                                                                                    |     |
|                                                       |                                                                                                    |                                                                                                    |                                                                                                    |     |
|                                                       |                                                                                                    |                                                                                                    |                                                                                                    |     |
| <b>∲IEE</b>                                           | Copyright © 20                                                                                                    | 07-2009 IEEE                                                                                                    | IEEE Attend                                                                                                    | anc |
| <b>HOME</b><br>Mon 20-Apr-2009 16:51                  | Copyright @ 20                                                                                                    | 07-2009 IEEE                                                                                                    | IEEE Attend                                                                                                    | anc |
| HOME<br>Mon 20-Apr-2009 16:51<br>Guest                | Copyright © 20                                                                                                    | 07-2009 IEEE                                                                                                    | IEEE Attend                                                                                                    | anc |
| HOME<br>Mon 20-Apr-2009 16:51<br>Guest                | Copyright © 20                                                                                                    | Login Page                                                                                                    | IEEE Attend                                                                                                    | anc |
| HOME<br>Mon 20-Apr-2009 16:51<br>Guest                | Copyright © 20                                                                                                    | 07-2009 IEEE<br>Login Page<br>he IEEE myProject <sup>TM</sup> syste                                                                                                    | IEEE Attend                                                                                                    | anc |
| HOME<br>Mon 20-Apr-2009 16:51<br>Guest                | Copyright © 20                                                                                                    | 07-2009 IEEE<br>Login Page<br>ucking system. This system<br>the IEEE myProject <sup>TM</sup> system<br>on using your IEEE Vieb<br>on using your IEEE Vieb                                                      | IEEE Attend                                                                                                    | anc |
| HOME<br>Mon 20-Apr-2009 16:51<br>Guest                | Copyright © 20<br>The second second sec | U7-2009 IEEE<br>Login Page<br>ucking system. This system<br>the IEEE myProject <sup>TM</sup> system<br>on using your IEEE Vieb<br>on using your IEEE Vieb<br>you need to get one bef<br>Account User ID or Ema | IEEE Attend<br>m provides onsite<br>em.<br>Account information. If you<br>ore proceeding.<br>II Address, and Password.  | anc |
| HOME<br>Mon 20-Apr-2009 16:51<br>Guest                | Copyright © 20<br>THEST<br>Welcome to the IEEE Attendance Tra<br>attendance tracking integrated with t<br>This system now requires you to log<br>do not yet have an IEEE Web Accourt<br>You must enter either your IEEE Web                                                                                                    | U7-2009 IEEE<br>Login Page<br>Loking system. This system<br>on using your IEEE WPoincet** syst<br>on using your IEEE Woho<br>i, you need to get one bef<br>o Account User ID or Ema                            | IEEE Attend<br>m provides onsite<br>em.<br>Account information. If you<br>for proceeding.<br>II Address, and Password.  | anc |
| HOME<br>Mon 20-Apr-2009 16:51<br>Quest                | Copyright © 20                                                                                                    | 27-2009 IEEE<br>Login Page<br>ucking system. This system<br>to LEEE myProject <sup>™</sup> syst<br>on using your IEE Web,<br>to vou need to get one bef<br>o Account User ID or Ema                            | IEEE Attend<br>m provides onsite<br>em.<br>Account information. If you<br>fore proceeding.<br>II Address, and Password. | anc |
| HOME<br>HOME<br>Ouest                                 | Copyright © 20 Copyright © 20 Copyri   | 27-2009 IEEE<br>Login Page<br>ucking system. This system<br>the IEEE myProject* syst<br>on using your IEEE Web<br>to Account User ID or Ema                                                                    | IEEE Attend<br>m provides onsite<br>em.<br>Account information. If you<br>fore proceeding.<br>II Address, and Password. | anc |
| HOME<br>Mon 20-Apr-2009 16:51<br>Ouest                | Copyright © 20 Copyright © 20 Copyri   | 27-2009 IEEE<br>Login Page<br>ucking system. This system<br>on using your IEEE Webo<br>of using your IEEE Webo<br>Account User ID or Ema                                                                       | IEEE Attend                                                                                                    | anc |
| HOME<br>Mon 20-Apr-2009 16:51<br>Guest                | Copyright © 20 Copyright © 20 Units of the IEEE Attendance Trained and tracking integrated with the This system now requires you to log do not yet have an IEEE Web Account You must enter either your IEEE Web IEEE Web Account User ID: IEEE Web Account User ID: IEEE Web Account Email Address: Paesword:                                                                                                    | 07-2009 IEEE<br>Login Page<br>Loking system. This system<br>he IEEE myProject <sup>74</sup> syst<br>on using your IEEE Web<br>d, you need to get one bef<br>Account User ID or Ema                             | IEEE Attend                                                                                                    | anc |
| HOME<br>Mon 20-Apr-2009 16:51<br>Guest                | Veicome to the IEEE Attendance Trr<br>attendance tracking integrated with<br>This system mow requires you to log<br>do not yet have an IEEE Web Account<br>You must enter either your IEEE Web<br>IEEE Web Account User ID:<br>IEEE Web Account Email Address:<br>IEEE Web Account Email Address:                                                                                                    | 07-2009 IEEE<br>Login Page<br>Icking system. This system<br>In LEEE TIMPFolgerTM system<br>In USER your LEE Web<br>It, you need to get one bef<br>Account User ID or Ema                                       | IEEE Attend                                                                                                    | anc |
| HOME<br>Mon 20-Apr-2009 16:51<br>Quest                | Velcome to the IEEE Attendance Tra<br>attendance tracking integrated with the<br>This system now requires you to log<br>do not yet have an IEEE Web Account<br>You must enter either your IEEE Web<br>IEEE Web Account User ID:<br>EEE Web Account User ID:<br>EEE Web Account Email Address:<br>Password:                                                                                                    | 07-2009 IEEE<br>Login Page<br>kking system. This system<br>the IEEE myProject <sup>114</sup> system<br>or using your IEEE Web-<br>t, you need to get one bef<br>y Account User ID or Ema                       | IEEE Attend m provides onsite em. Account information. If you fore proceeding. II Address, and Password.                | anc |

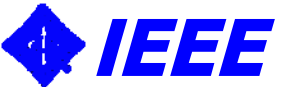

## Step 4a: Register Your Attendance

• Select the WG or option from the home page.

|      | Attendance Group                            | List    |
|------|---------------------------------------------|---------|
| HOME | The L 10.10.07                              | Logout  |
|      | Thu Aug 23 19:35:<br>Please select a group: | 57 2007 |
|      | IEEE 802.11                                 |         |
|      | IEEE 802.15                                 |         |
|      |                                             |         |
|      |                                             |         |
|      |                                             |         |
|      |                                             |         |
|      |                                             |         |
|      |                                             |         |
|      |                                             |         |
|      |                                             |         |
|      |                                             |         |
|      | Copyright © 2007 IEEE                       |         |

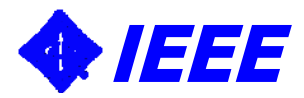

# Step 4b: Select the Breakout

- - Note that you will only be able to click a single button in the active timeslot column for the current day
  - Once updated, the column will turn green and your selection will be locked in.
  - Selections may not be changed once the timeslot closes
- Repeat Step 4 for each distinct breakout you attend

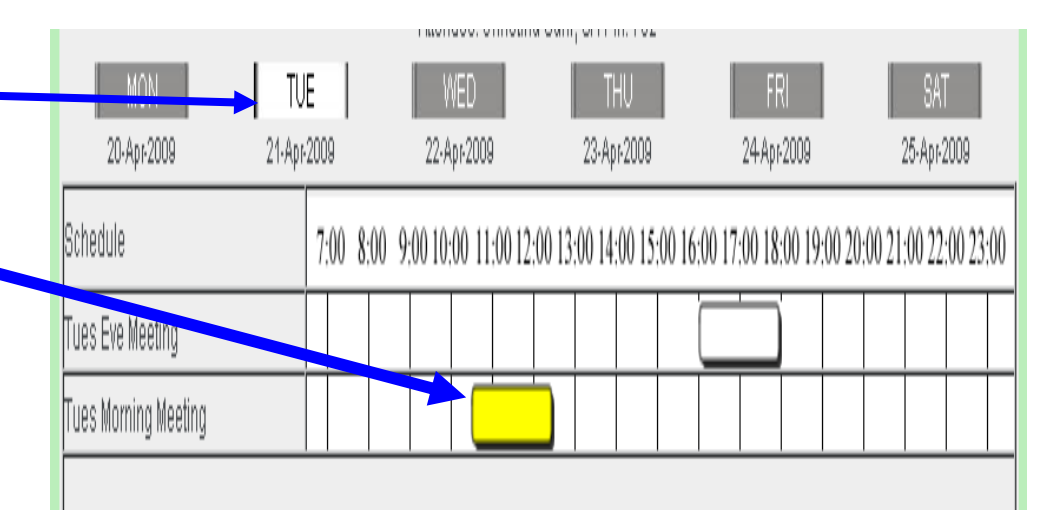

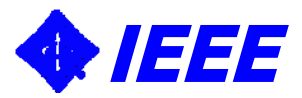

# Step 4b: Supply your Affiliation

- You *must* provide an in order to receive credit for your attendance.
- You will be asked your affiliation once for the WG and once again for each unique TG or SG you attend. Start typing your affiliation/company name and either choose from the dropdown list or continue typing to add.

|                                                                                                    | Additional Informatior                                     |
|----------------------------------------------------------------------------------------------------|------------------------------------------------------------|
|                                                                                                    |                                                            |
| HOME >> ATTENDANCE<br>Tue 21-Apr-2009 10:47:05 EST<br>Christina Sahr                                                          | Manage Logou                                               |
| Instructions                                                                                                    |                                                            |
| Start typing your affiliation below. If your affiliation shows up on the list you may choos recorded.                         | se it, otherwise keep typing your affiliation for it to be |
| Working Group Affiliation                                                                                                    |                                                            |
| You do not currently have an affiliation declared for this working group. Please entery the bottom of the page.  Affiliation: | your affiliation for "1694_WG" and click on "Submit" at    |
|                                                                                                    |                                                            |
| SUBMIT                                                                                                    |                                                            |
|                                                                                                    |                                                            |
|                                                                                                    |                                                            |
|                                                                                                    |                                                            |

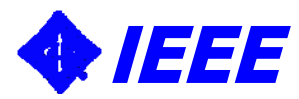

## Summary

- Prior to the meeting
  - Get a free IEEE Web Account if you do not already have one
  - Set up your activity profile in myProject
- During the meeting
  - Use IMAT to record attendance, your WG Chair will supply the URL
  - Login to IMAT and register your attendance at each breakout you attend

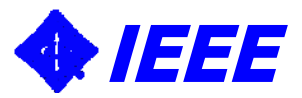